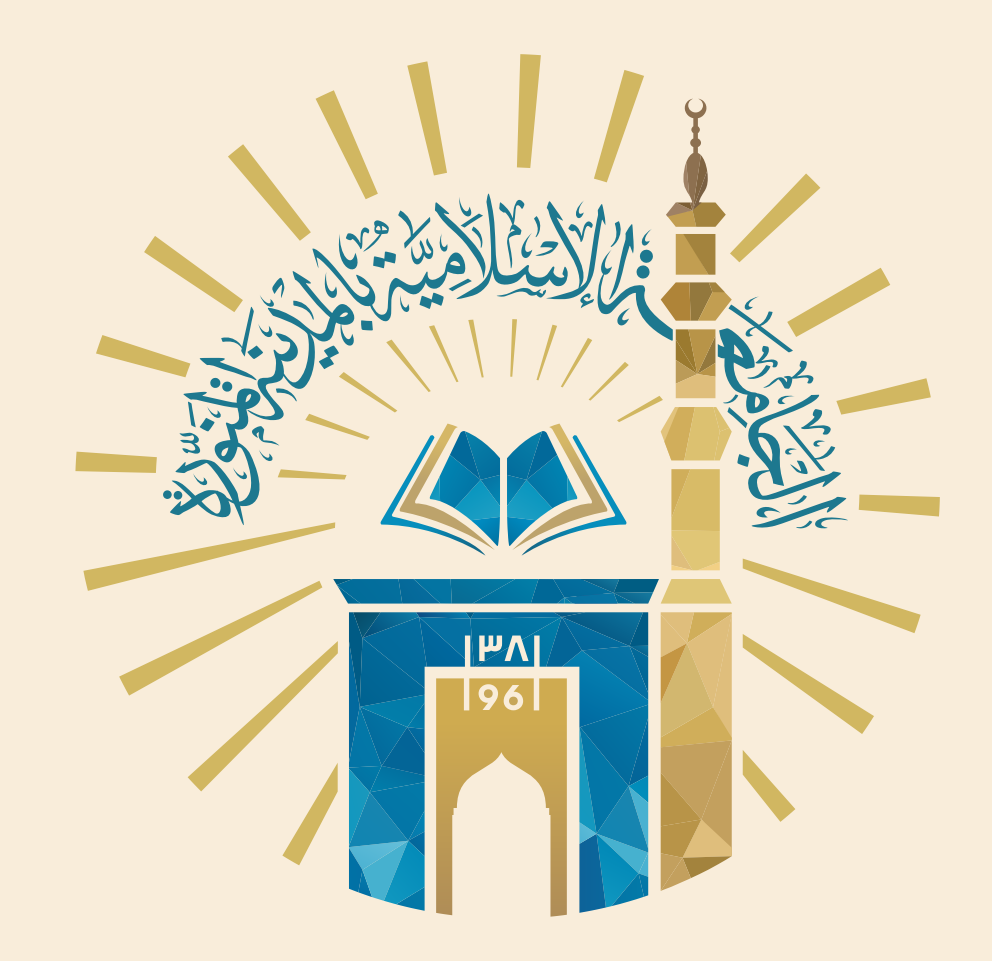

♦ الدليل التعريفي

# لانضمام الباحثين

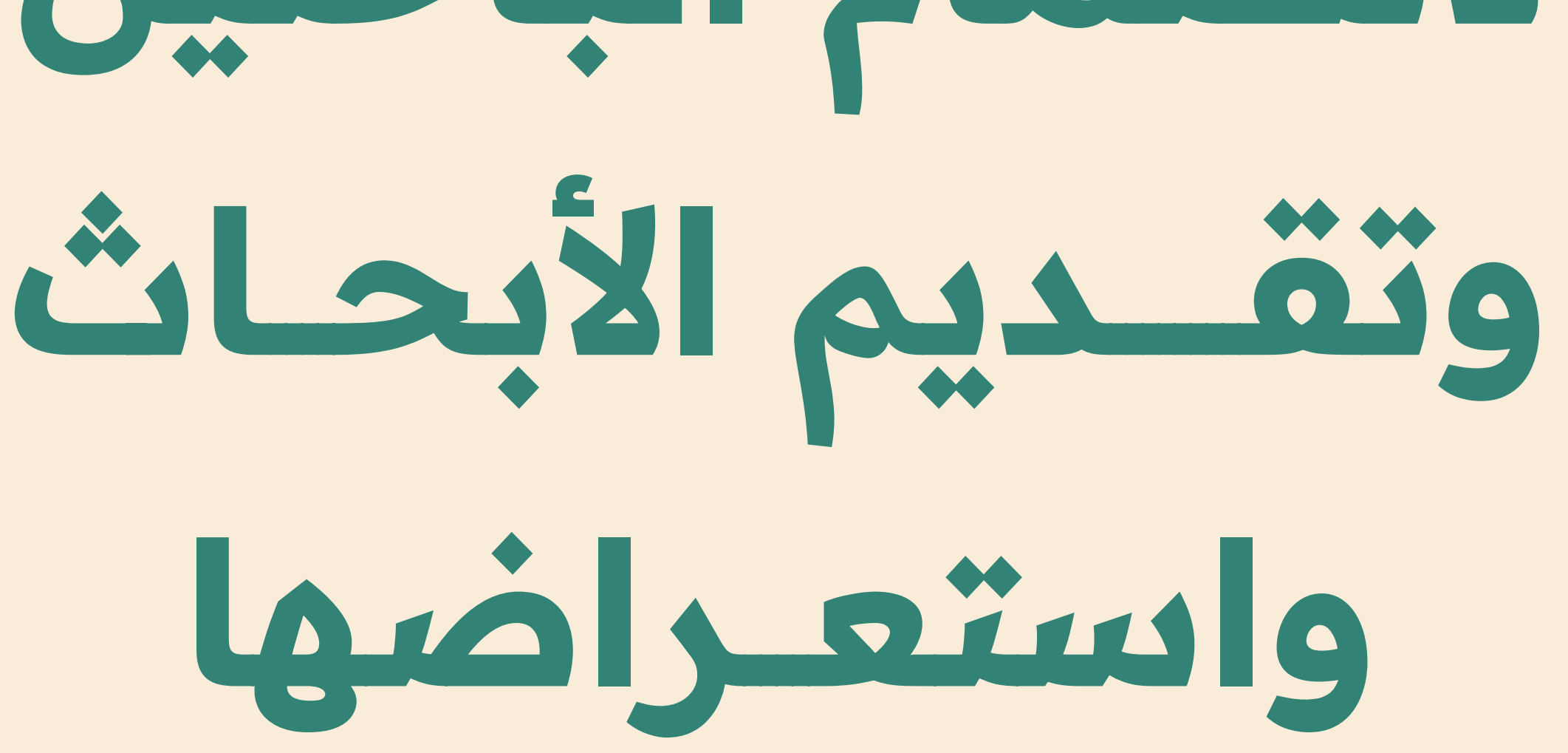

عبر منصة مجلات الجامعة الإسلامية

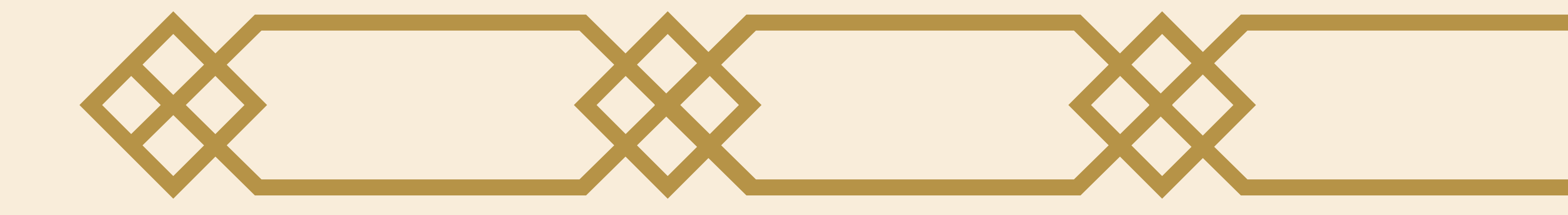

#### In the second depicted of the second depicted of the second depi

#### الإدارة العامة للاتصال والهوية المؤسسية

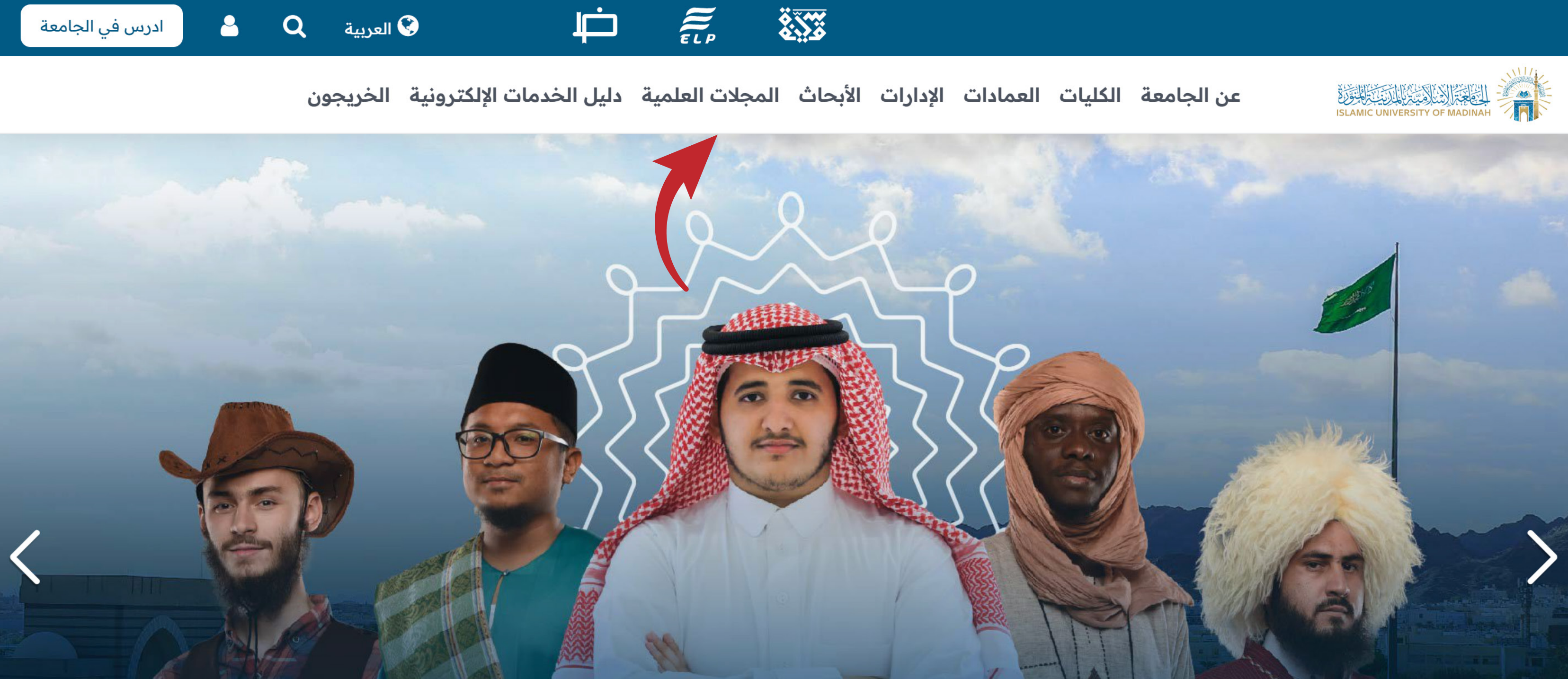

# تنوع ثقافى

الدخول على الموقع الرسمي للجامعة https://iu.edu.sa

### ثم الضغط على خيار المجلات العلمية

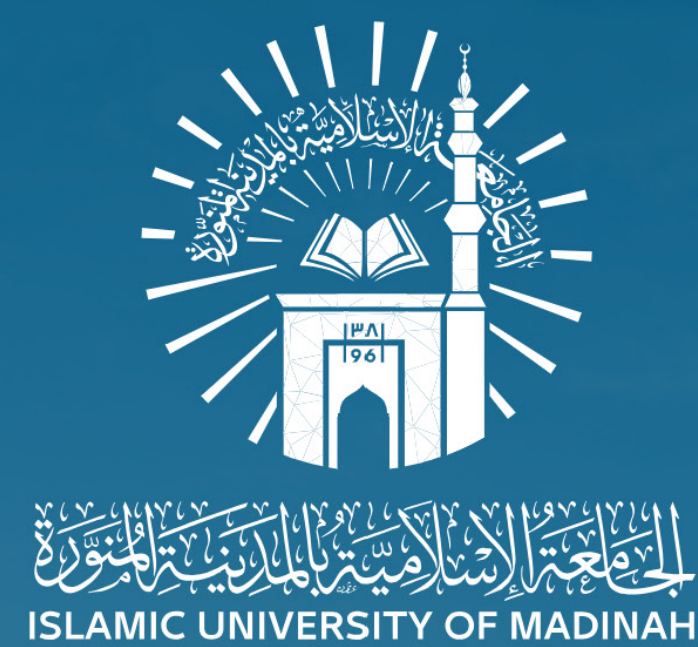

#### مجلات الجامعة الاسلامية بالمدينة المنورة The Journals of the Islamic University of Madinah

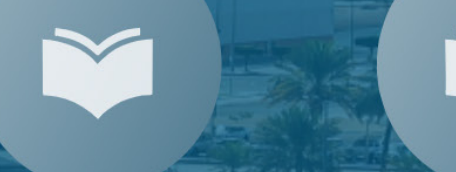

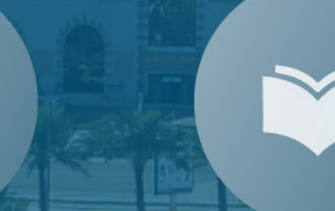

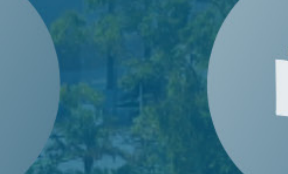

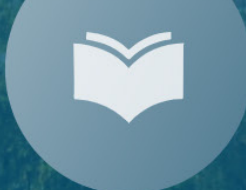

Ť

6

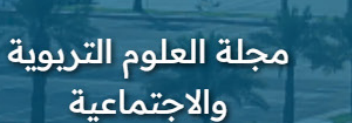

مجلة العلوم التطبيقية

مجلة اللغة العربية وآدابها

مجلة العلوم الشرعية

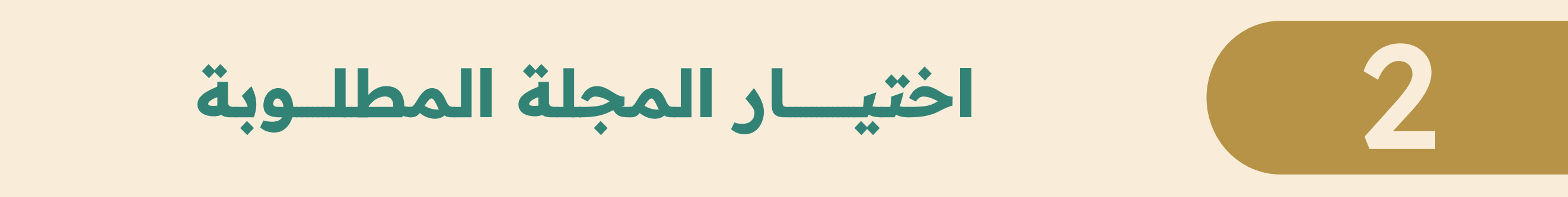

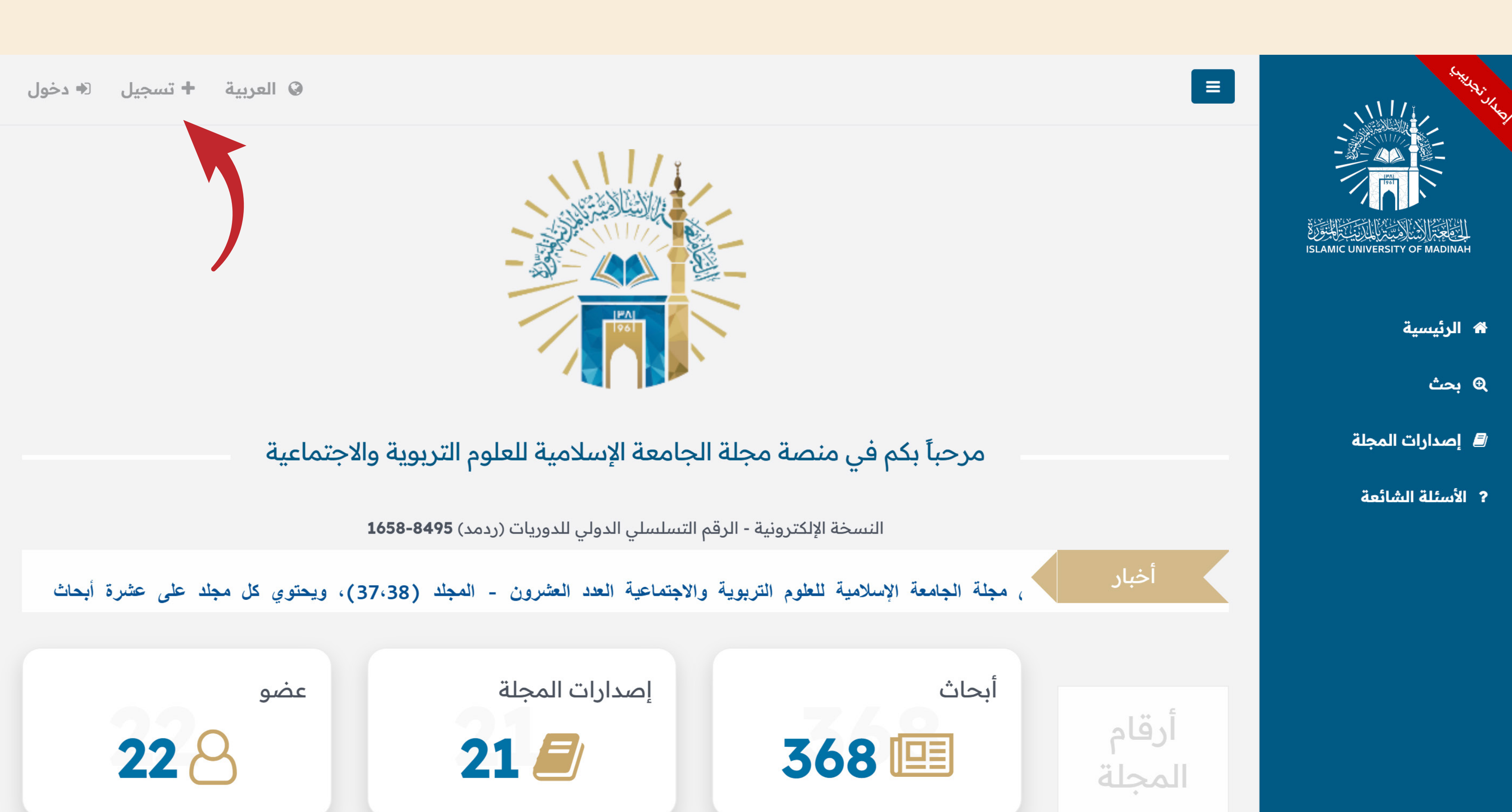

# اختيار تسجيل من أجل الانضمام للمنصة

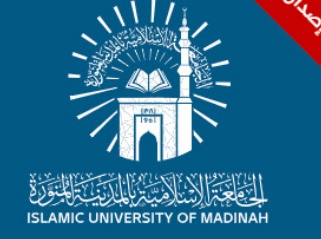

🖌 الرئيسية

ی بحث

- 릗 إصدارات المجلة
- ? الأسئلة الشائعة

| جديد | تسحيل |
|------|-------|
| ** * | 0     |

الرئيسية / تسجيل جديد

تسجيل جديد

ىسجىل

| ترحب مجلة الجامعة الإسلامية للعلوم التر<br>سواء كنت باحثاً تسعى لنشر أبحاثك، أو م | يوية والاجتماعية بجميع الباحثين والمحكمين.<br>حكماً تسعى للمساهمة في رفع جودة الأبحاث، فإننا ن | لدعوك للانضمام إلينا لتكون جزءًا من مسيرة العلم والمعرفة |                           |                               |
|-----------------------------------------------------------------------------------|------------------------------------------------------------------------------------------------|----------------------------------------------------------|---------------------------|-------------------------------|
| نوع المستخدم*                                                                     | ◄ اختار                                                                                        |                                                          |                           |                               |
| الاسم الأول (بدون ألقاب علمية)*                                                   |                                                                                                |                                                          | اسم العائلة*              |                               |
| الاسم الأول (بدون ألقاب علمية)                                                    | اختار                                                                                          |                                                          | اسم العائلة               |                               |
| نوع الهوية*                                                                       | الباحث                                                                                         |                                                          | البريد الإلكتروني*        |                               |
| ▼اختار                                                                            | المحدم                                                                                         |                                                          | Chiefeditor@iu.edu.sa     |                               |
| تاريخ الميلاد*                                                                    |                                                                                                | الجنسية*                                                 | الجوال*                   |                               |
| <b>#</b>                                                                          |                                                                                                | ▼ الجنسية                                                | 5678 234 51               |                               |
| جهة الانتساب الحالية*                                                             |                                                                                                | التخصص العام*                                            | التخصص الدقيق *           |                               |
| ◄ اختر الجامعة                                                                    |                                                                                                | ▼ اختر التخصص                                            | ◄ التخصص الدقيق           |                               |
| تخصصات أخرى*                                                                      |                                                                                                |                                                          |                           |                               |
|                                                                                   |                                                                                                |                                                          |                           |                               |
| كلمة المرور*                                                                      |                                                                                                | تاكيد كلمة المرور*                                       | رمز التحقق                | 56206                         |
|                                                                                   | <b>(9</b> )                                                                                    |                                                          | ادخل رمز التحقق في الصورة | ISLAMIC UNIVERSITY OF MADINAH |
| أقر بصحة البيانات أعلاه                                                           |                                                                                                |                                                          |                           |                               |
|                                                                                   |                                                                                                |                                                          |                           |                               |
|                                                                                   |                                                                                                |                                                          |                           |                               |

▼ 966+ =

اختيار كلمة باحث من قائمة نوع المستخدم ثم تعبئـة البيـانات، ثم الضغـط على زر تسجيـــل

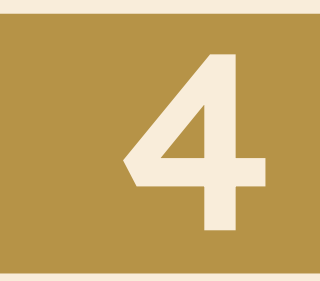

# ثم بعد ذلك الدخول على البريد الإلكتروني الذي تم إدخاله للضغط على رابط التأكيد

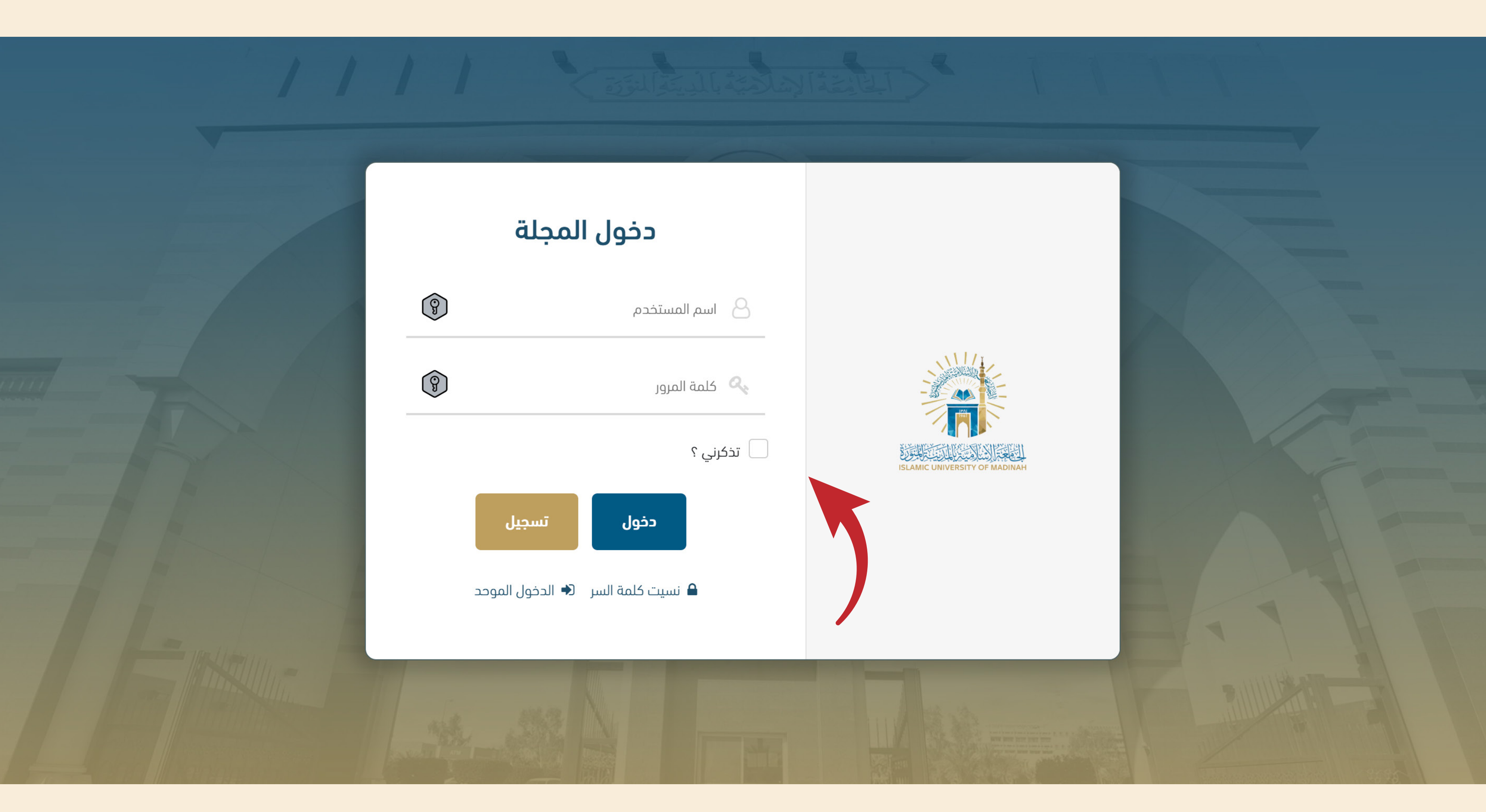

من صورة الشاشة التي في خطوة ٣ اختيار دخول، ثم من صفحة دخول المجلة إدخال البريد الإلكتروني وكلمة المرور ثم الضغط على دخول

|                           |               |               |                      |                                       |  |                |                                       |                                      | ي<br>الملف الشخصي | <b>الملف الشخصي</b><br>الرئيسية / رجوع للقائمة / | ISLAMIC U | UNIVERSITY OF MADINAH |
|---------------------------|---------------|---------------|----------------------|---------------------------------------|--|----------------|---------------------------------------|--------------------------------------|-------------------|--------------------------------------------------|-----------|-----------------------|
|                           |               |               |                      |                                       |  |                |                                       |                                      |                   | الملف الشخصي                                     |           | 🖷 الرئيسية            |
|                           |               |               |                      |                                       |  |                |                                       |                                      |                   | البيانات الشخصية                                 | >         | 🖹 الأبحاث             |
|                           | اسم العائلة * |               |                      | اسم الجد *                            |  |                | اسم الأب *                            |                                      |                   | الاسم الأول (بدون<br>ألقاب علمية) *              |           | 💄 الملف الشخصي        |
| • 966+ <b>51 234 5678</b> | الجوال *      |               |                      | البريد الإلكتروني *                   |  | ◄ اختر الجنس   | الجنس *                               |                                      |                   | رقم الهوية *                                     |           | Φ بحث                 |
|                           | ◄ اختر الدولة | الجنسية *     |                      |                                       |  | مكان الميلاد * |                                       |                                      | <b>#</b>          | تاريخ الميلاد *                                  |           | / إصدارات المجلة      |
|                           |               |               |                      |                                       |  |                |                                       |                                      |                   | التفاصيل الأكاديمية                              |           | ? الأسئلة الشائعة     |
|                           |               |               | الكلية *             |                                       |  |                |                                       |                                      | القسم العلمي *    |                                                  |           |                       |
|                           |               | ◄ اختر الدولة | ة الانتساب الحالية * | جهة الانتساب الحالية * ◄ اختر الجامعة |  |                | جهة الانتساب الحالية * ◄ اختر الجامعة |                                      |                   |                                                  |           |                       |
|                           |               | ▼ باحث        | الدرجة العلمية *     |                                       |  |                |                                       | المؤهل العلمي * ➡ اختر المؤهل العلمي |                   |                                                  |           |                       |
|                           |               | •             | التخصص الدقيق *      |                                       |  |                |                                       | ◄ اختر التخصص                        | التخصص العام *    |                                                  |           |                       |
|                           |               |               |                      |                                       |  |                |                                       |                                      |                   | تفاصيل العنوان                                   |           |                       |
|                           |               | الرقم الفرعي  |                      |                                       |  | اسم الشارع     |                                       |                                      | •                 | رقم المبنى                                       |           |                       |
|                           |               | المدينة       |                      |                                       |  | الرمز البريدي  |                                       |                                      |                   | اسم الحي                                         |           |                       |
|                           |               |               |                      |                                       |  |                |                                       |                                      |                   | المنطقة أو الإقليم                               |           |                       |
|                           |               |               |                      |                                       |  |                |                                       |                                      |                   | حفظ إلغاء                                        |           |                       |

## من القائمة أعلى يمين الصفحة الضغط على خيـار الملـف الشخصي، ثم تعبئـة البيـانات الشخصية -بكل دقة-

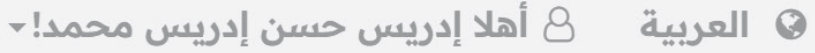

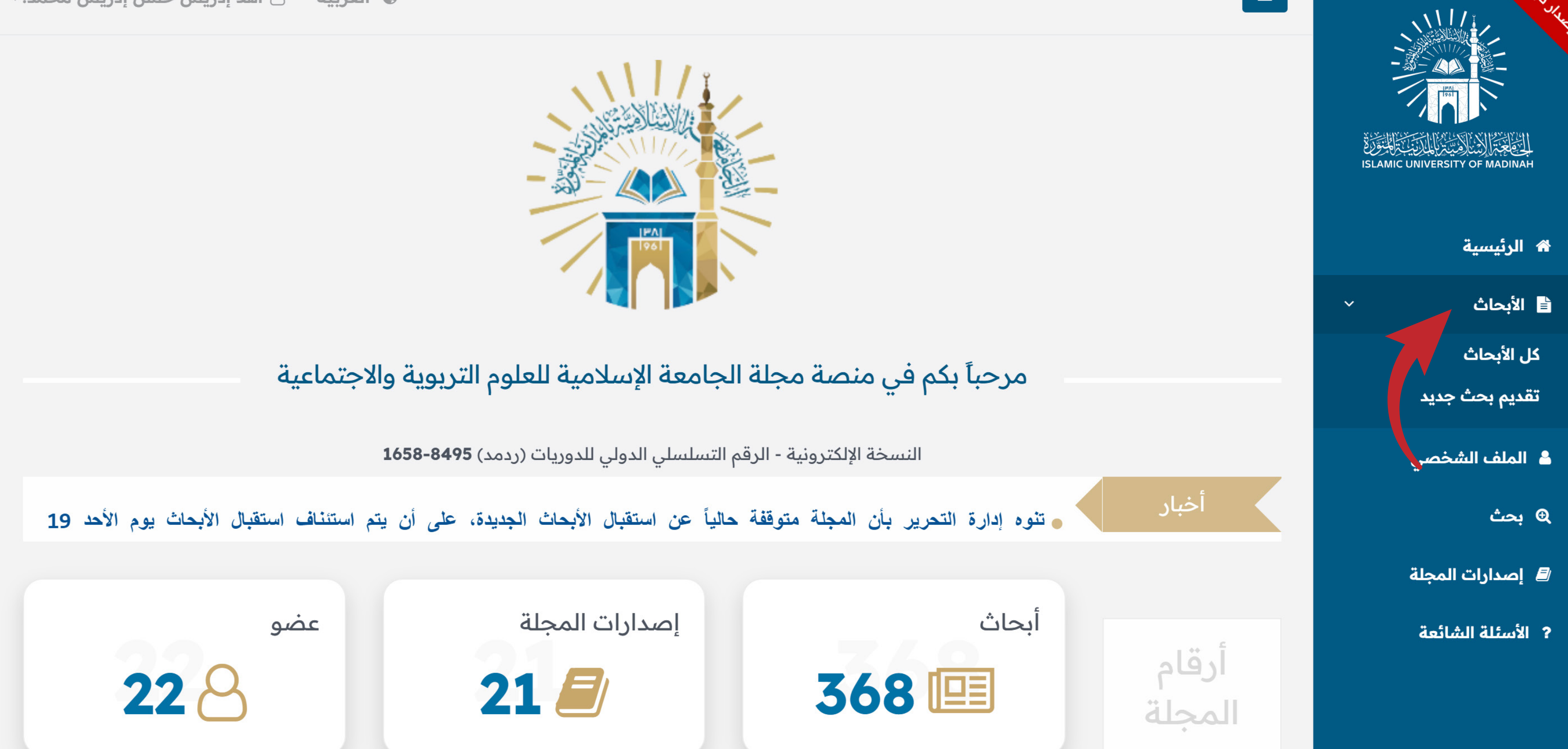

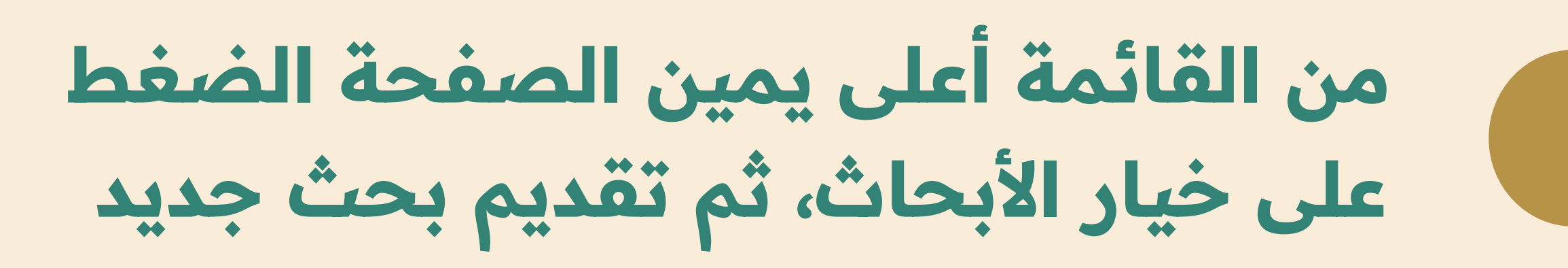

| تقديم بحث جديد                                                                                                    |                                                                                                    |                                                                                                    |                                                                                                    |                                                                                                    |                               |
|----------------------------------------------------------------------------------------------------|----------------------------------------------------------------------------------------------------|----------------------------------------------------------------------------------------------------|----------------------------------------------------------------------------------------------------|----------------------------------------------------------------------------------------------------|-------------------------------|
| التخصص العام *                                                                                                    | ▼ التخصص العام                                                                                                    |                                                                                                    | التخصص الدقيق *                                                                                          | ◄ التخصص الدقيق                                                                                                    |                               |
| عنوان البحث باللغة العربية *                                                                                                    | عنوان البحث باللغة العربية                                                                                        |                                                                                                    |                                                                                                    |                                                                                                    |                               |
| عنوان البحث باللغة الإنجليزية *                                                                                                    | عنوان البحث باللغة الإنجليزية                                                                                     |                                                                                                    |                                                                                                    |                                                                                                    |                               |
| ملخص البحث باللغة العربية *                                                                                                    | ملخص البحث باللغة العربية                                                                                         |                                                                                                    |                                                                                                    |                                                                                                    |                               |
|                                                                                                    | 0: 5: 0:545                                                                                                    |                                                                                                    |                                                                                                    |                                                                                                    |                               |
| ملخص البحث باللغة الإنجليزية *                                                                                                    | المنصف البحث باللغة الانجليزية                                                                                    |                                                                                                    |                                                                                                    |                                                                                                    |                               |
|                                                                                                    |                                                                                                    |                                                                                                    |                                                                                                    |                                                                                                    |                               |
| • ^ _ 11 7 ± 1                                                                                                    | الكلمات: 0, بقي: 0                                                                                                |                                                                                                    |                                                                                                    |                                                                                                    |                               |
| يعة البحث -<br>مدير الـ اح <sup>م</sup> ي                                                                                                | اختار                                                                                                    |                                                                                                    | ~                                                                                                    |                                                                                                    |                               |
| عدد انباحتین                                                                                                    | 1                                                                                                    |                                                                                                    | إنشاء                                                                                                    |                                                                                                    |                               |
| الباحث                                                                                                    | إدريس حسن إدريس محمد                                                                                              | regam61976@bawsny.com                                                                                                    | أصول التربية                                                                                             | ماجستير                                                                                                    |                               |
| السيرة الذاتية للباحث الرئيس بصيغة (word) •<br>ملف للبحث (بدون بيانات الباحث) بصيغة PDF •<br>ملف للبحث (بدون بيانات الباحث) بصيغة WORD • | <b>اختيار ملف</b> <sup>ت</sup> لم يتمّ اختيار أيّ ملفّ<br><b>اختيار ملفّ</b> <sup>ت</sup> لم يتمّ اختيار أيّ ملفّ |                                                                                                    |                                                                                                    |                                                                                                    |                               |
| ملف للبحث (مع بيانات الباحث) بصيغة PDF *                                                                                                 | اختيار ملف لم يتم اختيار أي ملف                                                                                   |                                                                                                    |                                                                                                    |                                                                                                    |                               |
| ملف للبحث (مع بيانات الباحث) بصيغة WORD •                                                                                                | اختيار ملف <sup>ا</sup> لم يتم اختيار أيّ ملفّ                                                                    |                                                                                                    |                                                                                                    |                                                                                                    |                               |
| مرفقات أخرى                                                                                                    | اختيار ملفٌ <sup>ا</sup> لم يتمّ اختيار أيّ ملفٌ                                                                  |                                                                                                    |                                                                                                    |                                                                                                    |                               |
| ملاحظة موجهة لإدارة التحرير                                                                                                    | ملاحظة موجهة لإدارة التحرير                                                                                       |                                                                                                    |                                                                                                    |                                                                                                    |                               |
|                                                                                                    | أتعهد أن البحث الذي تقدمت به للنشر يتفق مع ش<br>محدث أوعت محمد تشير أوقت من النشر ما سوم                          | روط المجلة، وهي متحققة في بحثي على النحو الآتي: • البحث الذي تقده<br>الاحب أحلب مقاليك بلد أماليا من تبديسها، ينظلم السيالة أم المشهوم ا | ت به ليس منشورا أو مقدما للنشر في مؤتمر أو مجلة أو غيره<br>مُسْلُمُ البحة بات والالانار في البحث الأخلاق | منافذ النشر العلمية والجهات البحثية. • البحث الذ<br>منافذ النشر العلمية والجهات البحثية. • البحث الذ<br>منافذ النشر العلمية والجهات المثالوام مقامة المالية المنافقة المالية المنافة المنافقة المالية المنافقة المالية المالية<br>مالية مالية المالية المالية مالية المالية المالية المالية المالية المالية المالية المالية المالية مالية مالية مالية مالية مالية مالية مالية مالية مالية مالية مالية المالية مالية مالية مالية مالية مالية مالية مالية مالية مالية مالية المالية مالية مالية مالية مالية مالية مالية مالية مالية مالية مالية مالية مالية مالية مالية مالية مالية مالية مالية مالية مالية مالية مالية مالية مالية مالية مالية مالية مالية مالية مالية مالية مالية مالية مالية مالية مالية مالية مالية مالية مالية مالية مالية مالية مالية مالي<br>الية مالية مالية مالية مالية مالية مالية مالية مالية مالية مالية مالية مالية مالية مالية مالية مالية مالية مالي | ذي تقدمت به ليس مستلًا من<br> |
|                                                                                                    | بحوت او دعب سبق نشرته، او حدمت سنشر، وبيس نشر<br>قبول الشروط والأحكام (TermsAndConditions/                        | ید من اطروحه اندیتوراه او انماجیسیر سواء بینیام انرسانه او انتشاریخ .<br>(https://iu.edu.si                                              | بحتي او المفررات. • افتترام في أنبحت بافتيانه العقمية واحدي                                              | لبحث العلمي مراعاة منهج البحث العلمي وموالد                                                                                                    | دە.                           |
|                                                                                                    |                                                                                                    |                                                                                                    |                                                                                                    |                                                                                                    |                               |
|                                                                                                    | إرسال إعادة                                                                                                    |                                                                                                    |                                                                                                    |                                                                                                    |                               |

### تعبئة بيانات البحث المراد إرساله للمجلة

بكل دقة، ثم الضغط على خيـار إرسـال

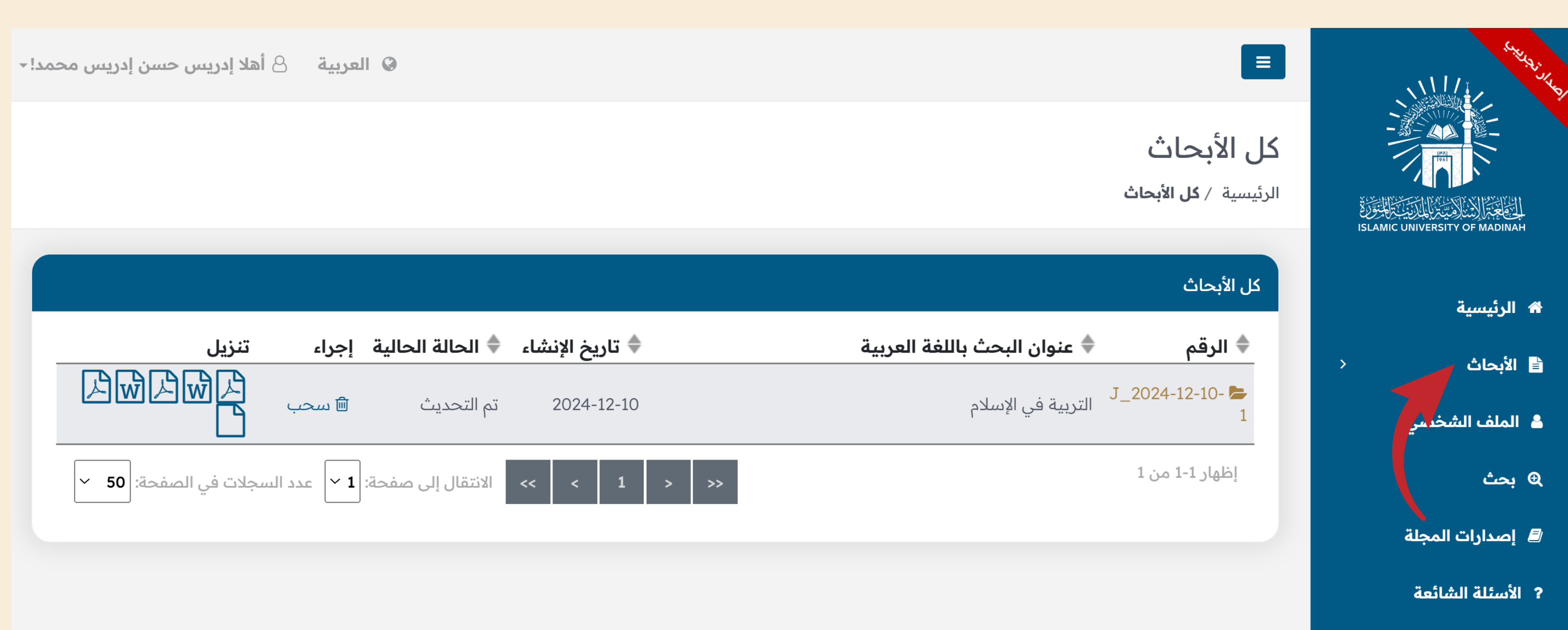

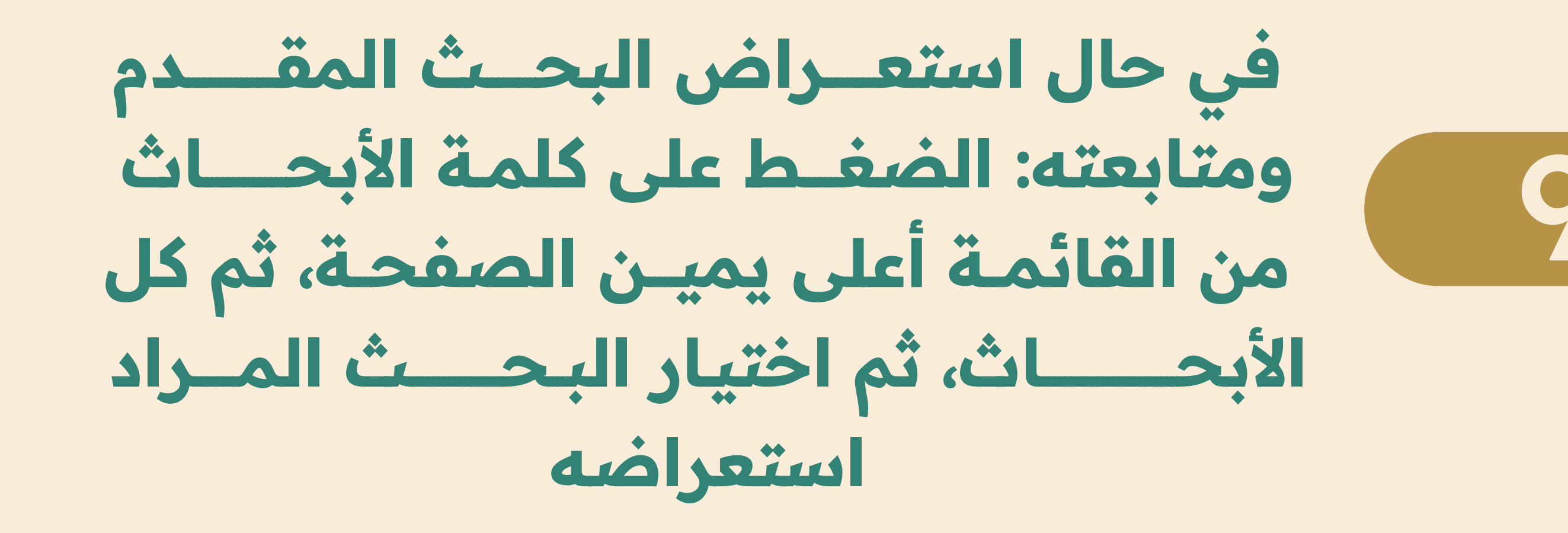

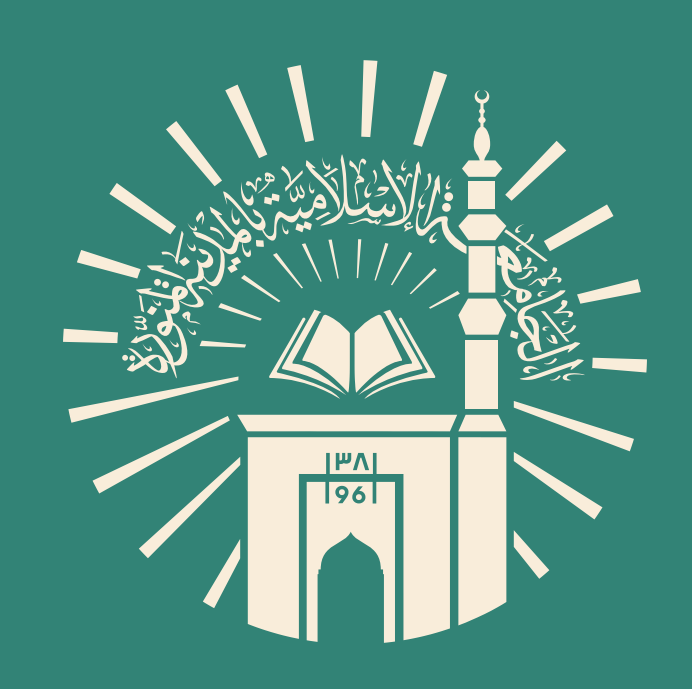

في حال واجهتكم مشكلة في حال واجهتكم مشكلة أثناء استخدام المنصة يسرنا خدمتكم وتقـديم المساعدة لكم من خلال الدعم الفني عبر تطبيق الواتساب على الرقم (٢) 0148137288

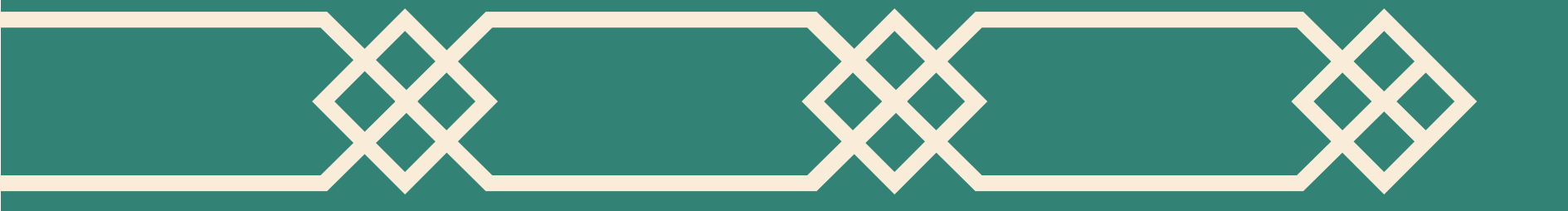